### Installering af foreningsprogram 4.7 21-3-2025

Link: https://brevduen.dk/programmer

## Tryk på "Foreningsprogram ver. 4.7 21-3 2025"

| Programmer   De danske Brevd. × +                     |                                                                                                    |                                                                                                    |
|-------------------------------------------------------|----------------------------------------------------------------------------------------------------|----------------------------------------------------------------------------------------------------|
| → C O A https://brevduen.dk/progr                     | ammer                                                                                                    |                                                                                                    |
| Indhold Grupper Struktur Personer Find-bruger Moduler | Bruger oversigt Indstillinger Rapporte                                                                             | r Hjælp                                                                                                    |
| Indhold Grupper Struktur Personer Find-bruger Moduler | Bruger oversigt Indstillinger Rapporter                                                                            | r Hjælp                                                                                                    |
|                                                       | De dan                                                                                                    | Min kente Log ud<br>ske Brevdueforeninger                                                                                                    |
|                                                       | Forside Hvem er vi                                                                                                 | Brevduesport Kapflyvning Vejret DdBs mediemsblad Feed Kontakt                                                                                                    |
|                                                       | © Resultator                                                                                                    | Programmer                                                                                                    |
|                                                       |                                                                                                    |                                                                                                    |
|                                                       | Slipfider                                                                                                    |                                                                                                    |
|                                                       | <ul> <li>Slipbder</li> <li>Kapflywings plan</li> </ul>                                                             | Side Programmer opdateret.                                                                                                    |
|                                                       | <ul> <li>Sliptider</li> <li>Kapflymings plan</li> <li>Mesterskaber</li> </ul>                                      | Side Programmer opdateret. Vea Retigie Håntler visning Webformular Resultater                                                                                                    |
|                                                       | <ul> <li>Stiptider</li> <li>Kapflywings plan</li> <li>Mesterskaber</li> <li>IT-Systemer</li> </ul>                 | Side Programmer opdateret.     Ve Redger Mantter visiong Wethormular Resultator He VI alle programmer som med relevants kan downbades fra                                                                                                    |
|                                                       | Stigtster Kapflyvnings plan Mesterskaber TI-Systemer © Dr.Systemer © Opdaterioger                                  | Side Programmer opdateret.     No Retigie: Namite visuing Webformular Resultater     He viale programmer son med relevants ban downloades for Nemmersion vare placent.     De activite commersion to the latter information 278-bond                                                                 |
|                                                       | StipAser Kapftynningsplan Mesterskaber Grif Systemer Grif Systemer Grif Systemer Grif Stateringer Grif Sessonitarl | Side Programmer opdateret.     Vo Retigier Handler visioning Webformular Resultater     Her vit alls programmer sonn met relevans kan downloades fra     hymmersden vare placeruit.     De retiele programmer kan hertels her pla skelen i promet ZP-format.     Fulgende programmer ef tagengelige: |
|                                                       | Sliptide Kaphynings plan Mesterskaber Opdateroger Opdateroger Statestat Statestat Statestat                        | Side Programmer opdateret.     No Redigie Winner visning Webformular Resultater     Her vis alle programmer som med relevans kan downloades fra     Imminusion vans placent.     De eriselte programmer kan herles her på siden i primæri ZIP-format.     Følgende programmer er tilgængelige:       |

# Programmet ligger som en "zip-fil" Dobbelt klik på "setup" "program" linjen Afhængigt af styresystem kommer muligheden for trykke på "udpak alle". Gør det.

|        | Pak ud                          | ForenSetup (2)       |                                                                                                    |                                                                                            |                 |                    |           |             |              | - 0           | ×   |   |   |     |
|--------|---------------------------------|----------------------|----------------------------------------------------------------------------------------------------|--------------------------------------------------------------------------------------------|-----------------|--------------------|-----------|-------------|--------------|---------------|-----|---|---|-----|
| Vis    | Værktøjer til komprimeret mappe |                      |                                                                                                    |                                                                                            |                 |                    |           |             |              |               | ~ 🕜 |   |   |     |
| nne pc | : > Overførsler > ForenSetup (2 | 2)                   |                                                                                                    |                                                                                            |                 | v ت                | Søg i For | enSetup (2) |              |               | Q   |   |   |     |
| Nav    | vn ^                            | Туре                 | Kom                                                                                                    | primeret størrelse                                                                         | Beskyttet me    | Størrelse          |           | Forhold     | Ændringsdate |               |     |   |   |     |
| 8      | data1                           | Kabinetfil           |                                                                                                    | 458 KB                                                                                     | Nej             |                    | 458 KB    | 0%          | 21-03-2025 1 | 3:16          |     |   |   |     |
|        | data1.hdr                       | HDR-fil              |                                                                                                    | 33 KB                                                                                      | Nej             |                    | 33 KB     | 0%          | 21-03-2025 1 | 3:16          |     |   |   |     |
| 8      | data2                           | Kabinetfil           |                                                                                                    | 20.313 KB                                                                                  | Nej             |                    | 20.313 KB | 0%          | 21-03-2025 1 | 3:16          |     |   |   |     |
|        | ikernel.ex_                     | EXfil                |                                                                                                    | 337 KB                                                                                     | Nej             |                    | 337 KB    | 0%          | 21-03-2025 1 | 3:16          |     |   |   |     |
|        | layout.bin                      | BIN-fil              |                                                                                                    | 1 KB                                                                                       | Nej             |                    | 1 KB      | 0%          | 21-03-2025 1 | 3:16          |     |   |   |     |
|        | pspbrwse.jbf                    | JBF-fil              |                                                                                                    | 5 KB                                                                                       | Nej             |                    | 5 KB      | 0%          | 21-03-2025 1 | 3:16          |     |   |   |     |
| 5      | Setup                           | Konfigura            | tionsindstillinger                                                                                              | 1 KB                                                                                       | Nei             |                    | 1 KB      | 0%          | 21-03-2025 1 | 3:16          |     |   |   |     |
|        | Setup                           | Program              | ZIP-komprimerede mapper                                                                                         |                                                                                            | ×               |                    | 165 KB    | 0%          | 21-03-2025 1 | 3:16          |     |   |   |     |
|        | (2)                             |                      | Programmet afhænger<br>komprimerede filer i de<br>Hvis programmet skal<br>det, at du først pakker<br>Udpak alle | muligvis af andre<br>nne mappe.<br>unne køre korrekt, anbe<br>alle filerne ud.<br>Kør Annu | afales<br>uller |                    |           |             |              |               |     | _ | ٥ | ×   |
|        | Vis                             |                      |                                                                                                    |                                                                                            |                 |                    |           |             |              |               |     |   |   | ~ 0 |
|        | nne                             | pc > Overførsler > F | orenSetup (2) >                                                                                                 |                                                                                            |                 |                    |           |             | ∨ບ Søgil     | orenSetup (2) |     |   |   | Q   |
|        | Ν                               | lavn                 | ^                                                                                                    | Ændringsdato                                                                               | Тур             | e                  | Større    | lse         |              |               |     |   |   |     |
|        | 1                               | 📕 data1              |                                                                                                    | 30-03-2025 15:26                                                                           | 6 Kab           | binetfil           |           | 458 KB      |              |               |     |   |   |     |
|        |                                 | data1.hdr            |                                                                                                    | 30-03-2025 15:26                                                                           | 6 HD            | R-fil              |           | 33 KB       |              |               |     |   |   |     |
|        |                                 | 📕 data2              |                                                                                                    | 30-03-2025 15:26                                                                           | 6 Kab           | pinetfil           | 2         | 0.313 KB    |              |               |     |   |   |     |
|        |                                 | ikernel.ex_          |                                                                                                    | 30-03-2025 15:26                                                                           | EX_             | -fil               |           | 337 KB      |              |               |     |   |   |     |
|        | [                               | ] layout.bin         |                                                                                                    | 30-03-2025 15:26                                                                           | BIN             | I-fil              |           | 1 KB        |              |               |     |   |   |     |
|        |                                 | pspbrwse.jbf         |                                                                                                    | 30-03-2025 15:26                                                                           | JBF             | -fil               |           | 5 KB        |              |               |     |   |   |     |
|        |                                 | Setup                |                                                                                                    | 30-03-2025 15:26                                                                           | Pro             | gram               |           | 165 KB      |              |               |     |   |   |     |
|        |                                 | Setup                |                                                                                                    | 30-03-2025 15:26                                                                           | 5 Kor           | nfigurationsindsti | il        | 1 KB        |              |               |     |   |   |     |
|        |                                 | setup.inx            |                                                                                                    | 30-03-2025 15:26                                                                           | 5 IND           | t-fil              |           | 140 KB      |              |               |     |   |   |     |
| Try    | k på "setup"                    |                      |                                                                                                    |                                                                                            |                 |                    |           |             |              |               |     |   |   |     |

# Tryk på "Reparer" og næste

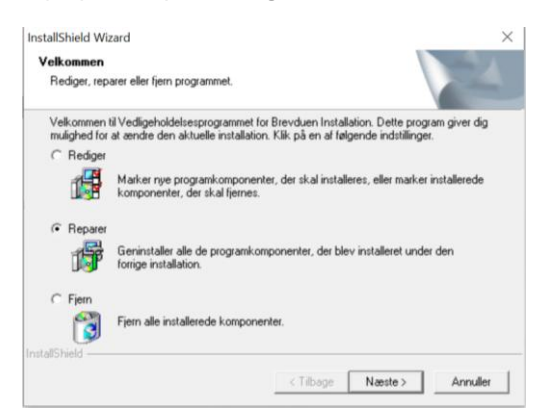

## Kontrollere at destinationsmappe er "C:brevduen"

| elg destinationsmappe                               |                                                                                                    |                | The second second |
|-----------------------------------------------------|----------------------------------------------------------------------------------------------------|----------------|-------------------|
| Vælg den mappe, hvor installationsprograr           | mmet skal installere fi                                                                                                    | lerne.         | 1                 |
| Installationsprogrammet installerer Brevdue         | en i følgende mappe.                                                                                                    |                | _                 |
| Klik på Næste for at installere programmet          | i denne mappe. Klik                                                                                                    | på Gennemse, o | g vælg en         |
| THERE IS THE REPORT OF A DECKER AND THE REPORT OF A | and the second second se |                |                   |
|                                                     |                                                                                                    |                |                   |
|                                                     |                                                                                                    |                |                   |
|                                                     |                                                                                                    |                |                   |
|                                                     |                                                                                                    |                |                   |
| Destinationsmappe                                   |                                                                                                    |                |                   |
| Destinationsmappe<br>C:\brevduen                    |                                                                                                    |                | Gennemse          |

Når foreningsprogrammet startes. Kontroller at datoen er: 2025.03.21

Foreningsprogram ver. 4.7 - 2025.03.21 Filer Vis Vinduer - 0 ×